## Créer sa classe sur Learningapps

## Se rendre sur le site https://learningapps.org/

| onnecter  |
|-----------|
|           |
|           |
|           |
| mcollin 💄 |
| es applis |
|           |
| le        |

## Ajouter des élèves

| Mes classes                                                                                                    |                 |                   |              |  |
|----------------------------------------------------------------------------------------------------|-----------------|-------------------|--------------|--|
| classe test 🖉 🗳 Comptes étudiant (0) 🗁 Dossier de classe 🕍 Statistiques 🚍 Activités 💌 🗃                                                                                                    |                 |                   |              |  |
| Creer une nouvelle classe.                                                                                                    | Creer une class |                   |              |  |
| Mes classes » classe test Image: Statistiques and the statistiques and the statistic and the statistic and the st |                 |                   |              |  |
| Comptes étudiant:                                                                                                    |                 |                   |              |  |
| Prénom                                                                                                    | Nom             | Nom d'utilisateur | Mot de passe |  |
| Prénom1                                                                                                    | Nom1            | prénom62          | wald60       |  |
| Prénom2                                                                                                    | Nom2            | prénom24          | auto79       |  |
| Compléter les champs Prénom et Nom<br>Ces champs se complètent seuls<br>mais sont mofifiables                                                                                                    |                 |                   |              |  |
| A partir d'une liste<br>de vos élèves :<br>Utilisez cette fonction pour copier/coller une liste depuis une feuille<br>Excel par exemple. Assurez-vous d'avoir un élève par ligne (prénom<br>et nom). Collez la liste dans le champ texte et ensuite, cliquez sur<br>"Importer" pour ajouter ces noms dans le tableau ci-dessus.                                                                                                    |                 |                   |              |  |